## スマートフォンを無線 LAN に接続する方法

--Android 11 以降の端末利用者向け--

4 Apr, 2023

## 無線 LAN のセキュリティについて

本学の無線LAN を利用するにはみなさんが正式な利用者であることが求められます。正式な利用 者であることを示すのが ID とパスワードです。新しい Android が接続する無線 LAN のネット ワークはすべて「YPUWIFI2」という名前で統一してあります。北キャンパス内はどこでも電波が 届きます。

また本学の無線LAN は利用する人数が多いだけでなく、さまざまな人が利用することもあって通 常の無線LAN よりも複雑なセキュリティ対策をしています。そのため使用する機器によっては少し 複雑な手順を踏む必要がありますが、その分だけ安全性が高まっていると理解してください。

無関係な人が無線 LAN に接続してしまうと本学のネットワークが悪用されてしまうかもしれませんから、みなさんの ID とパスワードは決して第三者に貸し出さないようにしてください。

## 具体的な設定方法

## **For Android**

Android11以降、セキュリティ対策が行なわれ、従来よりも細かな設定が必要になりました。 設定するのは下記の枠線の中の項目です。

| EAP 方式      | = PEAP              |  |
|-------------|---------------------|--|
| フェーズ 2 認証   | = MSCHAPV2          |  |
| CA 証明書      | = システム証明書を使用        |  |
| 証明書のオンライン検証 | = 証明書のステータスをリクエストする |  |
| ドメイン        | = *.ypu.jp          |  |
| ID          | = 配布されたユーザ名         |  |
| 匿名ID        | = 記入しない             |  |
| パスワード       | = 配布されたパスワード        |  |
|             |                     |  |

これらの項目はWiFiの設定から行ないます。1~4が従来の接続方法と異なっている点です。

- 1. YPUWIFI2 をアクセスポイントとして選択
- 2. CA 証明書を選択
- 3. 証明書の検証方法を選択
- 4. ドメインの選択

次ページの図1から図5を参考にしてください。

| 10:29 \$     | <u>Z</u> © ►                            | h. \$      | <b>(</b> |
|--------------|-----------------------------------------|------------|----------|
| $\leftarrow$ |                                         |            | 8        |
| Wi           | -Fi                                     |            |          |
| Wi-F         | ï                                       |            |          |
| <b></b>      | <b>YPUWIFI </b> 2.46/56<br>接続済み         | Â          | ٥        |
| 保存<br>豪      | したネットワーク<br>YPUWIFI2 <sub>2.40/56</sub> | <b>a</b>   | >        |
| 利用           | 可能なネットワーク                               |            | 0        |
| ((:-         | YPUGUEST 2.4G/5G                        |            | >        |
| ((+          | DIRECT-Xc5S5300series                   | â          | >        |
| ((r          | BUFFALO-F7DC75                          | â          | >        |
| ((•          | DIRECT-26-E011F Series                  | â          | >        |
| (((•         | shafukukyoin                            | â          | >        |
|              |                                         |            |          |
| 図 1:         | アクセスポイント                                | <b>の</b> 通 | 醒択       |

| 10:30 🕸 🗑 📕 🛛 🖇 📶           | <u>s</u> @ |
|-----------------------------|------------|
| $\leftarrow$                | Ξ          |
| Wi-Fi                       |            |
| Wi-Fi                       |            |
| YPUWIFI2                    |            |
| EAP方式 PEAF                  |            |
| フェーズ 2 MSCHAPV2<br>認証       | • •        |
| CA 証明書 システム証明書を使用           | 0          |
| <b>証明書のオ</b><br>ンライン検<br>証  | 0          |
| 検証しない                       |            |
| ド×1 証明書のステータスをリクエ ✔<br>ストする | 1          |
| 証明書のステータスを必須に<br>III する     |            |
| 簡単なオプション 接続                 | 5          |
| "C VY ILS VY BX AL          |            |
|                             |            |
| 図 4: 証明書の検証方法               |            |

| 10:30 ⁄ 🖄 🝽                                                                   |                                                                                                    | 11 🔅 💷                                                                                                    |  |  |  |
|-------------------------------------------------------------------------------|----------------------------------------------------------------------------------------------------|----------------------------------------------------------------------------------------------------|--|--|--|
| $\leftarrow$                                                                  |                                                                                                    | 8                                                                                                    |  |  |  |
| Wi-Fi                                                                         |                                                                                                    |                                                                                                    |  |  |  |
| Wi-Fi                                                                         |                                                                                                    |                                                                                                    |  |  |  |
|                                                                               |                                                                                                    |                                                                                                    |  |  |  |
| YPUWIFI2                                                                      |                                                                                                    |                                                                                                    |  |  |  |
| ID                                                                            |                                                                                                    |                                                                                                    |  |  |  |
| パスワード                                                                         |                                                                                                    | o                                                                                                    |  |  |  |
|                                                                               |                                                                                                    |                                                                                                    |  |  |  |
| 高度なオブ                                                                         | ション 接                                                                                                    | 続                                                                                                    |  |  |  |
| 高度なオブ<br><                                                                    | <sup>*</sup> ション 接<br>* ● 国                                                                                                  | 続                                                                                                    |  |  |  |
| 高度なオフ<br>く 自 1<br>q <sup>1</sup> w <sup>2</sup> e <sup>3</sup>                | *ション 接<br>な ゆ                                                                                                    | 続<br>…  ¾<br>i <sup>®</sup> o <sup>°</sup> p <sup>°</sup>                                                                                                    |  |  |  |
| 高度なオブ ▲ 自 1 ▲ 自 2 ▲ 古 4 ▲ 古 4                                                 | *ション 接<br>✿ ✿ G<br>r <sup>4</sup> t <sup>5</sup> y <sup>6</sup> u <sup>7</sup><br>fghj                                       | ···· 😵<br>i <sup>®</sup> o <sup>°</sup> p <sup>°</sup><br>k I                                                                                                    |  |  |  |
| 高度なオフ<br>く 自 3<br>q'w <sup>2</sup> e <sup>3</sup><br>a s d<br>① z x           | <ul> <li>★ ● □</li> <li>r<sup>4</sup> t<sup>6</sup> y<sup>6</sup> u<sup>7</sup></li> <li>f g h j</li> <li>c v b r</li> </ul> | <br><br> |  |  |  |
| 高度なオフ<br>く 官 1<br>q'w <sup>2</sup> e <sup>3</sup><br>a s d<br>企 z x<br>ある ② @ | ション<br>接<br>r <sup>4</sup> t <sup>5</sup> y <sup>6</sup> u <sup>7</sup><br>fghj<br>cvbr<br>日本語 .                             | ¥<br>i° o° p°<br>k l<br>m ⊗<br>► →                                                                                                    |  |  |  |
| 高度なオフ<br>く 自 3<br>q'w <sup>2</sup> e <sup>3</sup><br>a s d<br>ひ z x<br>あa © ◎ | ション<br>接<br>r <sup>4</sup> t <sup>5</sup> y <sup>6</sup> u <sup>7</sup><br>fghj<br>Cvbr<br>日本語。                              | ¥<br>i <sup>®</sup> o <sup>°</sup> p <sup>°</sup><br>k l<br>m ⊗<br>► →                                                                                                    |  |  |  |

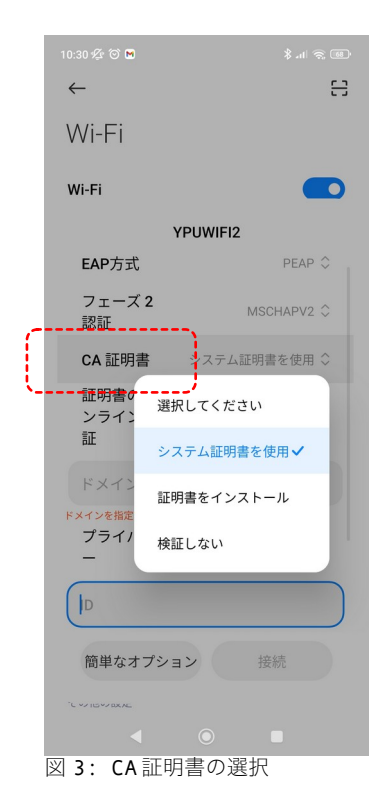

| 10:31 🕸 🏵 🖿                               |      |           | >          | \$ .nl 🤅 | 67           |  |  |
|-------------------------------------------|------|-----------|------------|----------|--------------|--|--|
| YPUWIFI2                                  |      |           |            |          |              |  |  |
| EAP方式                                     |      |           | F          | PEAP     | ۰ .          |  |  |
| フェーズ <b>2</b><br>認証                       |      | M         | ISCH/      | APV2 :   | 0            |  |  |
| CA 証明書                                    | システ  | ム証明       | 月書を        | 使用:      | 0            |  |  |
| 証明書のオ<br>ンライン検<br>証                       | 証明書の | ステ-<br>クニ | -タス<br>Eスト | をリ       | 0            |  |  |
| *.ypu.jp                                  |      |           |            |          |              |  |  |
| プライバシ<br>ー                                | ランダ  | ムなN       | 1ACを       | ·使用:     | 0            |  |  |
| 簡単なオプシ                                    | ョン   |           | 接続         |          |              |  |  |
| < 记 GIF                                   | Ê    | \$        |            |          | Ŷ            |  |  |
| $q^1 w^2 e^3 r^4 t^5 y^6 u^7 i^8 o^9 p^0$ |      |           |            |          |              |  |  |
| a s d                                     | f g  | h         | j          | k        | T            |  |  |
| 순 z x                                     | c v  | b         | n          | m        | $\bigotimes$ |  |  |
| <b>ља</b> 1 🙂 ,                           | 日本語  | •         | •          | F        | →I           |  |  |
| •                                         | ۲    |           |            |          |              |  |  |
| 図 5: 接続ト                                  | ×イ:  | ンの        | 選          | 択        |              |  |  |